## **SAP Business Network – The Company Profile Information**

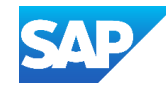

| Name                                               | Information                                                                                                    | Name                                                                                | Information                                                                                                    |
|----------------------------------------------------|----------------------------------------------------------------------------------------------------|-------------------------------------------------------------------------------------|----------------------------------------------------------------------------------------------------|
| Company Logo                                       | Add your business logo for easier identification                                                                                                    | Main Screen - Product & Service<br>Categories Tab                                   | Enter your businesses products and services to let potential Buyers know what you do                                                                                                    |
| Overview Pane                                      | The Overview Pane on the left-hand side shows Main Headings and section within the Company Profile section                                                                                                    | Main Screen - Ship-to or Service<br>Location Tab                                    | Adding the locations that your business ships to or serves and is used to match postings made by Buyers. Suppliers can add map pins to indicate to Buyers that this is a physical location Training Sheet |
| Pencil Icon                                        | The pencil icon is used to identify the edit function for sections; there may be further subsections within the "edit" option                                                                                                    |                                                                                     |                                                                                                    |
| Credentials - Certifications                       | Suppliers can add Certifications either using the listed options or manually adding them                                                                                                    | Main Screen - Industries Served Tab                                                 | Select the industries that your business serves                                                                                                    |
| Credentials - Sustainability Ratings               | Suppliers can add their Sustainability rating either manually entering it or using Ecovadis                                                                                                    | Support humanitarian aid indicator<br>toggle support humanitarian aid ©             | This toggle identifies suppliers to be considered for SBN Discovery postings looking for Humanitarian Aid                                                                                                 |
| Organizational Structure – Additional<br>Entities  | Enter information about other business entities including sold-from and Legal and Tax information, this enhances visibility                                                                                                    | Options – View my public profile                                                    | The selection allows to Suppliers to view their public profile                                                                                                    |
|                                                    | Cupuling that was offeners 2rd next, husing and an addition as with including                                                                                                    | Options – Profile Settings                                                          | The selection allows to Suppliers to view their public profile                                                                                                    |
| Configurational Structure - Country                | Editing Status, Country/Region and Status                                                                                                    | Your public profile url                                                             | The public profile URL provides a direct link to your SBN public profile                                                                                                    |
| Organizational Structure - Business<br>Information | Using this option takes Suppliers to the SBN Additional Information Screen,<br>suppliers can add financial, tax, Shareholder, Executive Board and Bank<br>Information                                                                                                    | Edit Company Profile – Basic Info                                                   | Suppliers need to provide basic company information, ensure all fields with an asterisks are                                                                                                    |
| Organizational Structure - Contacts                | ructure - ContactsThere are 3 tabs on the Contacts page, Company Contact Information, Contact<br>Personnel and Customer- Specific Assignmentsructure - CustomerBuyers may require information relating to the company profile, the<br>information is requested directly from your Buyer and will appear in the<br>Customer Requested tab | Edit Company Profile – Address                                                      | Ensure all fields with an asterisks are completed                                                                                                    |
|                                                    |                                                                                                    | Correct any errors before continuing<br>message errors any errors before continuing | Messages in red highlight there is an error that requires correction, other errors may be highlighted in red                                                                                              |
| Requested                                          |                                                                                                    | Assessments                                                                         | This section contains assessments that Suppliers can complete and share with multiple Buyers either by proactively completing it or on request from a Buyer.                                              |
| Organizational Structure - Additional<br>Documents | Additional Documents enables Suppliers to add additional documents such as a business generated Company Organizational Chart or other business specific documents                                                                                                    | Company keywords                                                                    | Use company keywords to make your business more discoverable on the SBN.                                                                                                    |
| Main Overview Screen                               | Business information including an ANID (Ariba Network Identification Number)<br>number, the web address, whether the Supplier is using Network Catalogs and<br>other business specific information                                                                                                    | Social Media                                                                        | Supplier can add their Social Media contact URLs for Facebook, LinkedIn and Twitter                                                                                                    |
|                                                    |                                                                                                    | Marketing Collateral                                                                | Use marketing collateral to highlight value                                                                                                    |